# **Table of Contents**

| Töötasu väljamakse                                     | . 3 |
|--------------------------------------------------------|-----|
| Töötajate lisamine arvestuse dokumendile               | . 4 |
| Ridadel tühjade väljade täitmine                       | . 5 |
| Töötasude jagamine objektide vahel koefitsiendi alusel | . 5 |
| Tasude periodiseerimine                                | . 7 |
| Töötasude periodiseerimine                             | . 7 |
| Puudumiste tasude periodiseerimine                     | . 8 |
| Töötasu väljamaksed                                    | 10  |
| Avansi väljamakse                                      | 12  |

# Töötasu väljamakse

NB! Soovitame Sul hakata kohe kasutama uue kujundusega dokumente, mis on oluliselt mitmekülgsemad, kaasaegsemad ja pakuvad paremat kasutuskogemust ning uusi funktsionaalsusi. Et Directo dokumendid ajale jalgu ei jääks, siis peagi asenduvad vana kujundusega dokumendid uue kujundusega dokumentidega ning vanad kaovad kasutuselt. Dokumentide edasi kasutamiseks on 3 võimalust:

3/14

- 1. Kui kasutad juba täna uue kujundusega dokumente, siis ei pea Sa midagi tegema.
- 2. Kui kasutad veel vana kujundusega dokumente, siis saad hakata kasutama sama dokumendi uut versiooni, kui dokumendi päises paremal ääres näed nuppu **"Proovi uut"**.
- 3. Kui jätkad ikka vana kujunduse kasutamist, ei pea Sa ise midagi tegema vana kujundus asendub ühel hetkel automaatselt uuega teavitame Sind sellest Directos piisavalt ette.

**Uue kujundusega Töötasu väljamakse dokumendi eeliseks on**, et saad peenhäälestuse haamrikesega omale ebavajalikud paneelid vaatest eemaldada ning alumise tabeli osa soovi korral täisekraaniks teha. Veergudesse saad nüüd lisada ka viitenumbri tulba. Selle kasutamine muutub vajalikuks, kui funktsionaalsusesse lisandub ülekanne kohtutäiturile või makse III sambasse. Tutvu uue kujunduse ja selle võimalustega esmalt kasvõi juba kinnitatud väljamakseid vaadates.

**Töötasu väljamakse** dokumendiga saab töötajatele välja maksta arvestatud tasusid või avanssi. Ühele väljamakse dokumendile võib kokku koondada erinevate arvestuste väljamaksed eeldusel, et arvestuste perioodid ja sotsiaalmaksu periood kattuvad.

Dokument asub siin: Personal→ Dokumendid→ **Töötasu väljamaksed** 

Ühel Töötasu arvestused dokumendil saab arvestada ühe perioodi eest arvestatud tasusid. Sama perioodiga võib olla mitu erinevat arvestuse dokumenti.

| 🕒 Uus 🔹 🛩 Kinnita 🔿 Salvesta 📔 Kopeeri 🍷 🛇 Jäta 🍿                                                  | )Kustuta 🥒 Manused 🛛 Meili 🔹 🖨 Tr         | <b>üki • Töötasude aruanne</b> Töötasu väljamakse |                                 |                                              | 🗡 🛛 🛱 Lülitu vanale vaatele 🛛 🔢 |
|----------------------------------------------------------------------------------------------------|-------------------------------------------|---------------------------------------------------|---------------------------------|----------------------------------------------|---------------------------------|
| Töötasu arvestus 1335 Salvestatud                                                                  |                                           |                                                   | Viimati muutis SUPER (25.01.20) | 23 kell 12:13:49)                            |                                 |
| Number         Aeg         Perioodi           1335         31.01.2023         III         01.01.20 | algus Perioodi lõpp<br>223 🕮 31.01.2023 🕮 | Kuukood Sotsiaalmaksu pe<br>202301 01.01.2023     | riood                           | *                                            |                                 |
| Üld Lisaväljad Menetlus                                                                            |                                           |                                                   |                                 |                                              |                                 |
| Kommentaar Osakond                                                                                 | I Osakonna nimi                           | Objekt                                            | Projekt Valemi klass            | مر<br>۲                                      |                                 |
|                                                                                                    |                                           |                                                   |                                 |                                              |                                 |
| periodiseen                                                                                        |                                           |                                                   |                                 |                                              |                                 |
| Neto Bruto Isikumak                                                                                | rsud Tööandja maksud                      |                                                   |                                 | Þ                                            |                                 |
| Kopeeri valitud Kustuta valitud Massasetaja Lisa osakonna                                          | töötajad Lisa objekti töötajad Arvuta mak | sud                                               |                                 |                                              |                                 |
| Nr 🔿 🗌 🖌 Töötaja 🖌 Nimi                                                                            | F Valem F Objekt                          | F Proje F Kogus F Neto                            | F Bruto F Bruto ühik F          | Isikumaksud 🕗 Tööandja maksud 🕗 Välja maksta | ⊬ Kommentaar                    |
| > Otsi Q > Otsi                                                                                    | > Otsi Q > Otsi                           | Q > Q > Otsi > Otsi                               | > Otsi > Otsi >                 | Otsi > Otsi > Otsi                           | > Otsi                          |
| ≡ ≣ 1                                                                                              |                                           |                                                   |                                 |                                              |                                 |
| = 11 2                                                                                             |                                           |                                                   |                                 |                                              |                                 |
| =    3                                                                                             |                                           |                                                   |                                 |                                              |                                 |
| = 4                                                                                                |                                           |                                                   |                                 |                                              |                                 |
| = = 5                                                                                              |                                           |                                                   |                                 |                                              |                                 |

Aeg - dokumendi kande kuupäev. Selle kuupäevaga tehakse töötasu arvestuse kanne.

Töötasu arvestuse kanne: TV = töötasuvalem MV = maksuvalem

| D/K | Konto     | Objekt             | Projekt            | Summa                                                                              |
|-----|-----------|--------------------|--------------------|------------------------------------------------------------------------------------|
| D   | TV deebet | arvestuse<br>realt | arvestuse<br>realt | brutopalk kuludesse, summeerib samade<br>konto+objektid+projekt summad ühele reale |

| D/K | Konto       | Objekt             | Projekt            | Summa                                                                                |
|-----|-------------|--------------------|--------------------|--------------------------------------------------------------------------------------|
| к   | TV kreedit  |                    |                    | brutopalk võlad töövõtjatele, summeerib sama<br>kontoga read                         |
| D   | MV kulu     | arvestuse<br>realt | arvestuse<br>realt | tööandja maksude kulu, summeerib samade<br>konto+objektid+projekt summad ühele reale |
| к   | MV kohustus |                    |                    | tööandja maksude kohustus maksuameti ees,<br>summeerib sama kontoga read             |

Kui kasutatakse tööandja maksudes viitvõla kontosid:

| D/K | Konto       | Objekt             | Projekt            | Summa                                                                                |
|-----|-------------|--------------------|--------------------|--------------------------------------------------------------------------------------|
| D   | TV deebet   | arvestuse<br>realt | arvestuse<br>realt | brutopalk kuludesse, summeerib samade<br>konto+objektid+projekt summad ühele reale   |
| к   | TV kreedit  |                    |                    | brutopalk võlad töövõtjatele, summeerib sama<br>kontoga read                         |
| D   | MV kulu     | arvestuse<br>realt | arvestuse<br>realt | tööandja maksude kulu, summeerib samade<br>konto+objektid+projekt summad ühele reale |
| к   | MV kohustus |                    |                    | viitvõla konto tööandja maksud, summeerib sama<br>kontoga read                       |

**Perioodi algus ja lõpp** - sisestatakse periood, mille eest tasu arvestatakse. Minimaalne perioodi pikkus on üks täiskuu.

• Hetkel on perioodi lühikood parandamisel ning väli nõuab kuupäeva kalendrist valimist. Täname teid mõistva suhtumise eest!

**Kuukood** - millisel kuul arvestatud tasu välja makstakse. Oluline töötaja maksude arvestamisel. **Sotsmaksu periood** - tekkepõhise sotsiaalmaksu periood, tavapäraselt kattub arvestuse perioodiga. Mõjutab vähenenud töövõimega töötajate sotsiaalmaksu arvestust.

# Töötajate lisamine arvestuse dokumendile

Arvestuse dokumendile töötaja(te) lisamiseks on mitmeid võimalusi:

### • Kasutades nuppe:

- Massasetaja võimalus lisada Excelis olevad andmed arvestusele. Jälgida tuleb massasetajas ette antud tulpade järjekorda.
- Lisa osakonna töötajad kui päisesse osakonna välja täidetud ei ole, siis lisatakse kõik ettevõtte töötajad. Kui osakond on päises täidetud, lisatakse ainult selle osakonna töötajad.
- Lisa objekti töötajad kui päisesse objekti välja täidetud ei ole, siis lisatakse kõik ettevõtte töötajad. Kui objekt on päises täidetud lisatakse ainult selle objektiga töötajad.
- Töötaja lisamine dokumendi realt:
  - Asetajaga topelt hiire klikk töötaja väljal, avanevas asetajas filtreerida soovitud töötaja ja koodile klikkides asetub töötaja.
  - Miniotsing töötaja väljal alustada töötaja nime lisamist, vajutades hiire paremat klikki, avaneb miniotsingu aken
  - töötaja väljale sisestada töötaja kood

Lisaks saab kasutada dokumendi päises olevat välja Valemi klass. Valides valemi klassi asetatakse

ainult selle klassi töötasuvalemid arvestusele. Näiteks soovitakse arvestada ainult puudumiste tasud ja puudumiste töötasuvalemitele on lisatud klass "Puudumised".

Klasside seadistamiste kohta saab lugeda rohkem töötasuvalemi seadistamiste alt.

Lisatud töötajaid on mugav filtreerida ja sorteerida, kasutades selleks arvestuse ridade päises olevaid tulpade nimetusi ja filtri väljasid.

Filtreerimise tühistamiseks kasutada ridade peal olevat nuppu

| Neto               | Bruto                      | lsikumaksud                     | Tööandja maksud              |           |          |          |         |            | J.            |                     |                                    |            |  |
|--------------------|----------------------------|---------------------------------|------------------------------|-----------|----------|----------|---------|------------|---------------|---------------------|------------------------------------|------------|--|
| 10183              | 53 12100.49                | 1916.99                         | 3131.81                      |           |          |          |         |            |               |                     |                                    |            |  |
| Kopeeri valitud Ku | tuta valitud Massasetaja L | isa osakonna töötajad 🛛 Lisa ob | jekti töötajad Arvuta maksud |           |          |          |         |            |               |                     |                                    |            |  |
| Nr 🔿 🗌 🔺 Tööt      | ija 🖌 Nimi                 | ⊁ Valem                         | ≁ Objekt                     | ≁ Projekt | ≁ Kogus  | P Neto P | Bruto / | Bruto ühik | ہ اsikumaksud | F Tööandja maksud A | <ul> <li>Välja maksta J</li> </ul> | Kommentaar |  |
| > Otsi             | Q, → Otsi                  | > Otsi                          | Q > #                        | Q > Otsi  | Q > Otsi | ) Otsi ) | Otsi )  | Otsi       | Otsi          | Otsi )              | Otsi )                             | Otsi       |  |
| 8 1020             | Teet Kivi                  | PALK                            |                              |           | 17       | 784.44   | 894.74  | 52.6317    | 110.30        | 302.42              | 1212.91                            |            |  |
| = ii 9 1020        | Teet Kivi                  | LISA_DOK                        |                              |           | 1        | 269.92   | 350.00  | 350        | 80.08         | 118.30              |                                    |            |  |
|                    | la contra                  | A                               |                              |           | 1.00     |          | 205 50  | 17.0107    |               |                     |                                    |            |  |

# Ridadel tühjade väljade täitmine

Töötasu arvestuse dokumendil on võimalik täita tühje objekti ja projektivälju kasutades selleks dokumendi ridade päiste filtreid.

Tühja välja filtreerimiseks kasutada süsteemi seadistusse → Tühja välja otsingu märk sisestatud märki.

| Neto   |         |               | Bruto                  | lsikumaksud               | Tööandja maksud               |            |        |           |         |              |     |
|--------|---------|---------------|------------------------|---------------------------|-------------------------------|------------|--------|-----------|---------|--------------|-----|
|        |         | 10183.53      | 12100.49               | 1916.99                   | 3131.81                       |            |        |           |         |              |     |
|        |         |               |                        |                           |                               |            |        |           |         |              |     |
| Kopeer | i valit | ud Kustuta va | litud Massasetaja Lisa | osakonna töötajad Lisa ot | ojekti töötajad Arvuta maksud |            |        |           |         |              |     |
| Nr 🗠   |         | 🖉 Töötaja     | ≁ Nimi                 | ≁ Valem                   | & Objekt                      | 🤌 Projekt  | 🥕 Kogu | is 👂 Neto | ۶ Bruto | P Bruto ühik | e p |
|        |         | > Otsi 🛛 🔍    | > Otsi                 | > Otsi                    | <. J#                         | × Q → Dtsi | २ > ot | si 🔾 Otsi | > Otsi  | > Otsi       | i > |
|        |         |               |                        |                           | Asenda                        | Q @        |        |           |         |              |     |
| = 8    | 8       | 1020          | Teet Kivi              | PALK                      |                               |            |        | 17 784.44 | 894.74  | 52.631       | 7   |
| = 8    | 9       | 1020          | Teet Kivi              | LISA_DOK                  |                               |            |        | 1 269.92  | 350.00  | 350          | 0   |
| = 8    | 10      | 1020          | Teet Kivi              | PUHKKOMP                  |                               |            | 4.     | 37 158.55 | 205.59  | 47.045       | 7   |
| = 8    | 11      | 1044          | Leelo Pension          | PALK                      |                               |            |        | 14 870.07 | 1105.26 | 78.947       | 1   |
| = 8    | 12      | 1044          | Leelo Pension          | LISA_DOK                  |                               |            |        | 1 393.60  | 500.00  | 50           | 0   |
| = 8    | 13      | 1044          | Leelo Pension          | PUHK                      |                               |            |        | 7 352.11  | 447.30  | 63.9         | 9   |

Avades nokaga filtri ees oleva asendaja välja, saab topelt hiireklikiga asetada soovitud objekti või objektide kombinatsiooni millega täidetakse tühjad väljad. Asendamiseks klikkida asendamise välja lõpus olevale noole nupule.

| K | opeeri | valit | ud 🛛 Kustuta va | litud Massasetaja | Lisa osakonna töö | tajad 🛛 Lisa ol | bjekti tööt | ajad | Arvuta maksud |     |           |   |   |   |
|---|--------|-------|-----------------|-------------------|-------------------|-----------------|-------------|------|---------------|-----|-----------|---|---|---|
|   | Nr 🗠   |       | 🖉 Töötaja       | ≁ Nimi            |                   | ≁ Valem         |             | ۶ مر | Objekt        |     | 🖉 Projekt |   | ۶ | K |
|   |        |       | > Otsi 🛛 Q      | > Otsi            |                   | > Otsi          | Q           | _ #  | ŧ             | Q   | > Otsi    | Q | > |   |
|   |        |       |                 |                   |                   |                 |             | Ľ    | INNU          | Q 🚽 |           |   |   |   |
| = | 11     | 8     | 1020            | Teet Kivi         | 1                 | PALK            |             |      |               |     |           |   |   |   |
| - | 18     | 9     | 1020            | Teet Kivi         | 1                 | LISA_DOK        |             |      |               |     |           |   |   |   |
| = | 11     | 10    | 1020            | Teet Kivi         |                   | PUHKKOMP        |             |      |               |     |           |   |   |   |

Samamoodi saab ka tühjad projektiväljad välja filtreerida ja asendada sobiva projektiga.

Arvestuse salvestamisel on võimalik kasutada objekti välja täitumiseks süsteemi seadistust Töötasu arvestuse salvestamine täidab tühjad objekti väljad töötaja objektiga.

# Töötasude jagamine objektide vahel koefitsiendi alusel

Töötajakaardi "Töötasu ja maksud" sakil on võimalik lisada kuupalgalistele töötajatele töötasu jagamist erinevate objektide vahel. Lisaks saab seda sama jagamist kasutada arvestuse dokumendil puudumiste tasude jagamiseks samadele objektidele ning puhkusereservi arvestuses. Puudumiste kulu jagamine objektidele toimub arvestuse kinnitamise hetkel kande peal, mitte arvestuse dokumendil.

Objekti jagamise koefitsienti saab valida, kas selleks kasutada koefitsient või lisa koefitsient välja "Töötasud ja maksud" lehel. Nende vahe on selles, et koefitsient väli korrutab töötasu (brutosumma) läbi kui töötasuvalemi tüübiks on kuu. Kui tüübiks on päev siis koguseks saab sisestatud koefitsient ja bruto ühikuks tööpäevatasu. Lisa koefitsiendil saab määrata, et arvestusel korrutatakse koefitsiendiga läbi summa, mitte kogus, olenemata mis tüüpi töötasuvalem on.

| Personali kaart                                                                                                    |                                |             |                       |               |              |                  |                     |                           |
|----------------------------------------------------------------------------------------------------|--------------------------------|-------------|-----------------------|---------------|--------------|------------------|---------------------|---------------------------|
| Sule Uus Koopia Jäta Kustuta Salve<br>Uuring Sündmus PALK                                                                                  | esta Meil PRINT Muuda pilt 🛛   | F << >>     | Olek: Vaata           |               |              |                  |                     |                           |
| つ Vaata muudatuste logi                                                                                                    |                                |             |                       |               |              |                  |                     |                           |
| Kood: 1046<br>Nimi: Lõpetamise kuupäev<br>Sunnipäev: 05 07 1947<br>Sugu: N<br>Grupp:<br>Objekt:<br>Kasutaja moodul O Tõosuhe @ Palgamoodul | Personal puhkusesoov O Haridus | Opokumendid | O Seotud isikud O Vah | andid Oskused | O Uuringud ( | 0) O Menetlu     | s OLisaväljad OA    | dmin ⊙Tegevused ⊙Muutused |
| Naata muudatuste logi                                                                                                    |                                |             |                       |               |              |                  |                     |                           |
| J vala madatoste logi                                                                                                    |                                |             |                       |               | Tööaia a     | arvestus:        |                     |                           |
| Elukoht:                                                                                                    | Nimi pangas:                   |             | Lisa objekt:          |               |              |                  |                     |                           |
| Pank:                                                                                                    | Panga nimi:                    |             | Palgapäev:            |               |              |                  |                     |                           |
| Panga aadress:                                                                                                    | IBAN:                          |             | Palga meil:           |               |              |                  |                     |                           |
| SWIFT:                                                                                                    | Puhkusearvestus: Jah           | ~           | PDF parool:           |               |              |                  |                     |                           |
| Tulumaksuvaba: Jah 🗸                                                                                                    | Sotsiaalmaks: Alammäära pea    | alt 🗸       | Keskmise alus kuudes: |               |              |                  |                     |                           |
| Ametiühing:                                                                                                    | AÜ regnr:                      |             | Keskmise tasu alus P  | äev 🗸         |              |                  |                     |                           |
| Täidetavate töötundide artiklid:                                                                                                    | Reservi kulu                   |             | Reservi kohustus      |               | Pens         | ionikeskuse päri | ng Elamisloa päring |                           |
| PALK                                                                                                    |                                |             |                       |               |              |                  |                     |                           |
| Vaata muudatuste logi                                                                                                    |                                |             |                       |               |              |                  |                     |                           |
| NRKoefitsient Tasu Valem                                                                                                    | Kirjeldus                      | Palgagrupp  | Objekt                | Kasutaja      | Algus kp.    | Lõpp kp.         | Lisa Koefitsient    | Kommentaar                |
| 1 1500 PALK                                                                                                    | Kuupalk KUU                    |             | HM,SAKU,KOPLI         |               |              |                  | 0,75                |                           |
| 2 1500 PALK                                                                                                    | Kuupalk KUU                    |             | RAK,LINNU             |               |              |                  | 0,25                |                           |
| 3                                                                                                    |                                |             |                       |               |              |                  | •                   |                           |
| 5                                                                                                    | 1                              |             |                       |               |              |                  |                     |                           |

Koefitsient väli on vaikimisi nähtav ja saab koheselt kasutama asuda. Lisa koefitsiendi sisestamiseks tuleb süsteemi seadistustes sisse lülitada seadistus Töötasuvalemil on lisakoefitsient ja üle vaadata seadistus Valemi summa korrutatakse lisakoefitsiendiga läbi.

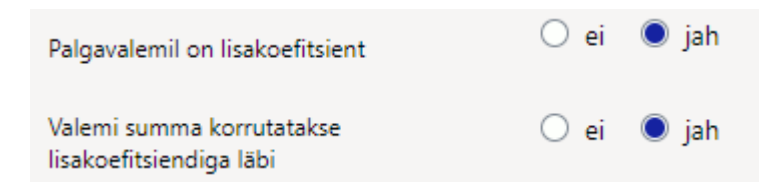

töötajakaardile koefitsiendi sisestamisel tuleb arvestada, et nende summa on kokku alati 1.

Koefitsiendi kehtivust kontrollitakse töötasude arvestuse dokumendi perioodi lõpu kuupäevaga.

Teiste tasude ja puhkusereservi jagamiseks koefitsiendi alusel tuleb seadistada järgmised süsteemi seadistused:

| PERSONALI SEADISTU | JSED |
|--------------------|------|
|--------------------|------|

| Koefitsiendi alusel objektiks jagamise<br>palgavalemid | PALK               | 0 |
|--------------------------------------------------------|--------------------|---|
| Koefitsiendiga objektiks jagatavad<br>palgavalemid     | РИНК               | 0 |
| Objektiks jagamise koefitsiendi alus                   | lisa koefitsient 🗸 |   |

- Koefitsiendi alusel objektiks jagamise töötasuvalemid- töötasuvalem, millele on töötajakaardil koefitsient ja objekt määratud.
- Koefitsiendiga objektiks jagatavad töötasuvalemid- sisestada töötasuvalemite koodid (näiteks PUHK,HAIGUS) komalistina, mida soovitakse töötasu arvestuse kandes objektidele jagada. Kui töötasu arvestusel ei soovita kulusid objektidele jagada, siis jätta see seadistus täitmata.
- Objektiks jagamise koefitsiendi alus- saab valida, millise koefitsiendi alusel tasud või puhkusereserv kandel objektideks jagatakse.

## **Tasude periodiseerimine**

### Töötasude periodiseerimine

Töötasude periodiseerimist saab kajastada kahel viisil, kas kandel või arvestusel. Seda mõjutab süsteemi seadistus Töötasu arvestuse periodiseerimine.

| TÖÖTAJA SEADISTUSED                |           |                                     |
|------------------------------------|-----------|-------------------------------------|
| Töötasu arvestuse periodiseerimine | 🔍 kandega | <ul> <li>ainult arvestus</li> </ul> |

- Valides "kandega", periodiseeritakse nii töötasu arvestust kui ka finantskannet.
- Valides **"ainult arvestus"**, tekib finantskanne ühte kuusse, kuid keskmise töötasu arvutamisel on summa jagatud määratud perioodi kuudele laiali (nt. preemia jaoks).

Töötasu periodiseerimiseks tuleb täita töötasu arvestusel periood, millisesse vahemikku soovitakse tasu periodiseerida. Lisaks tuleb teha linnuke/märkida valik "**periodiseeri**". Arvestuse kinnitamisel periodiseeritakse siis arvestusel olev tasu proportsionaalselt sisestatud ajavahemikule.

|    |          |                                                                                                    |                |           |                |          |                  |            |               |          |      |                     |                          |    |       |           |           |     |                |        |           | <u> </u> |
|----|----------|----------------------------------------------------------------------------------------------------|----------------|-----------|----------------|----------|------------------|------------|---------------|----------|------|---------------------|--------------------------|----|-------|-----------|-----------|-----|----------------|--------|-----------|----------|
|    | (ֆ Սս    | 🗄 Uus 🔹 🖓 Salvesta ✔ Kinnita 📵 Kopeeri 🔹 ⊗ Jata 🍈 Kustuta 🖄 Melli 👻 🖨 Trüki 👻 Manused Töötasude aruanne Töötasu väljamakse |                |           |                |          |                  |            |               |          |      |                     |                          |    |       |           |           |     |                |        |           |          |
|    | Töö      | tas                                                                                                    | su arves       | tus 1(    | 0094 📧         | alves    | tatud            |            |               |          |      |                     |                          |    |       | Viima     | ti muutis | SUF | PER (24.01.202 | 5 kell | 15:24:28) |          |
|    |          |                                                                                                    |                |           |                |          |                  |            |               |          |      |                     |                          |    |       |           |           |     |                |        |           |          |
| ł  | Nurr     | ber                                                                                                    |                | Aeg       |                |          | Perioodi algus   |            | Perioodi lõpp | )        | Kuu  | ikood               | Sotsiaalmaksu<br>periood |    |       |           |           |     |                |        | ş         |          |
|    |          |                                                                                                    | 10094          | 31.12.2   | 2024           | <u>ش</u> | 01.01.2024       | Ê          | 31.12.2024    | İ        | 202  | 2501                | 01.01.2024               | Ē  |       |           |           |     |                |        |           |          |
|    | _ ^      |                                                                                                    |                |           |                |          |                  |            |               |          | -    |                     |                          |    |       |           |           |     |                |        |           |          |
|    | ~ PC     | HIAN                                                                                                    | NDMED          |           |                |          |                  |            |               |          |      |                     |                          |    |       |           |           |     |                |        |           |          |
|    | Kom      | ment                                                                                                    | aar            |           |                |          | Objekt           |            | Osakond       | P        | Osa  | konna nimi          | Projekt                  |    | Val   | emi klass |           | _   |                | _      | ۶         |          |
|    | Tule     | musta                                                                                                    | asu periodisee | rimine    |                |          |                  | Q          | DIRECTO       | Q        | Dire | ecto                |                          | Q  |       |           |           | • 2 | 2 periodisee   | ri     |           |          |
|    |          |                                                                                                    |                |           |                |          |                  |            |               |          |      |                     |                          |    |       |           |           | -   |                |        |           |          |
|    | > Lis    | SAVA                                                                                                    | LJAD           |           |                |          |                  |            |               |          |      |                     |                          |    |       |           |           |     |                |        |           |          |
| 1  | > мі     | INET                                                                                                    | LUS            |           |                |          |                  |            |               |          |      |                     |                          |    |       |           |           |     |                |        |           |          |
| t. | ) DC     | KUN                                                                                                    | IENDI TÄITJ    | ۹.        |                |          |                  |            |               |          |      |                     |                          |    |       |           |           |     |                |        |           |          |
| 1  | ) su     | MMA                                                                                                    | ND.            |           |                |          |                  |            |               |          |      |                     |                          |    |       |           |           |     |                |        |           |          |
|    | <b>B</b> | Û                                                                                                    | Massasetaja    | Lisa osak | onna töötajad  | Lisa     | objekti töötajad | Arvuta mak | sud           |          |      |                     |                          |    |       |           |           |     |                |        |           |          |
|    | Nr       | ^ []                                                                                                    | » Töötaja      |           | ⊁ Nimi         |          | ≁ Коп            | nmentaar   |               | ≁ Valem  |      | ≁ Objekt            |                          | ۶K | Cogus | r         | Bruto     | 4   | Bruto ühik     | ۶      | Neto      | ۶        |
|    |          |                                                                                                    | > Otsi         | Q         | > Otsi         |          | > Ots            | si         |               | > Otsi   | Q    | > Otsi              | Q                        | >  | Otsi  | >         | Otsi      | >   | Otsi           | >      | Otsi      | >        |
| 1  |          | 1                                                                                                    | 1000           |           | Ants Tark      |          |                  |            |               | PR_TULEM |      | 1000,LEASE,KOPLI,TL | N,HM                     |    | 1500  | :         | 29527.56  |     | 19.685         |        | 29527.56  |          |
|    |          | 2                                                                                                    | 1001           |           | Leena Kass     |          |                  |            |               | PR_TULEM |      | 1001,HR,OM,SAKU     |                          |    | 1500  |           | 7500.00   |     | 5              |        | 7500.00   |          |
|    |          | 3                                                                                                    | 1002           |           | Mari Murakas   | s        |                  |            |               | PR_TULEM |      | 1002,TLN_MY,OM,TL   | N,HM                     |    | 2500  | 2         | 22500.00  |     | 9              |        | 22500.00  |          |
|    |          | 4                                                                                                    | 1006           |           | Pille Kaunis   | la.      |                  |            |               | PR_TULEM |      | 1006,TLN_MY,OM,TL   | N,HM                     |    | 2500  |           | 9842.52   |     | 3.937          |        | 9842.52   |          |
|    |          | 5                                                                                                    | 1008           |           | laavi Tuus Jr. | Jr       |                  |            |               | PR_TULEM |      | TUUS, TEN_MY,OM, TE | IN, HIVI                 |    | 2500  |           | 1803./5   |     | 0.7415         |        | 1803./5   |          |

Enne arvestuse kinnitamist kontrolli, kas kulukontodel on täidetud korrespondeeruv konto, kus algselt kulu kajastatakse.

| 😋 Tagasi 🗋 Uus 🖞 | 🖞 Koopia 🛍 Kustuta 🛛 Salvesta Olek: Va |
|------------------|----------------------------------------|
| Lisatasud ja p   | reemiad                                |
| KOOD             | 50713                                  |
| NIMI             | Lisatasud ja preemiad                  |
| KMKOOD           | ▼                                      |
| MAHAKANDMISEKS   | Ei 🔻                                   |
| SULETUD          | Ei 🔻                                   |
| KLASS            | 4 (Kulud) 🔻                            |
| KORR. KONTO      | 21641 »                                |
| TAKSONOOMIA      | · O                                    |
| KANDE OBJEKTID   | >                                      |
| KANDE PROJEKT    | >                                      |

### Puudumiste tasude periodiseerimine

Puudumiste puhul, mis kestavad ühest kuust teise ja millest on soov teha üks arvestus, aga kulud on vaja periodiseerida erinevatesse kuudesse, tuleb puudumise liigile seadistada periodiseerimine. Periodiseeritakse bruto ja tööandja maksud.

| Puudumise liigi seadistused asuvad<br>Seadistused - Personali se | d:<br>adistused - Puud | lumise lii | lgid           |
|------------------------------------------------------------------|------------------------|------------|----------------|
| Personali seadistused > Puudumiste l                             | iigid > PUHKUS         |            |                |
| 😋 Tagasi 🗋 Uus 🖓 Koop                                            | oia 💼 Kustuta          | Salvesta   | Olek: Muudetud |
| Puhkus                                                           |                        |            |                |
| KOOD                                                             | PUHKUS                 |            |                |
| NIMETUS                                                          | Puhkus                 |            |                |
| LÜHIKOOD                                                         | PUH                    |            |                |
| VÄRV                                                             | Laim                   | 00FF00     |                |
| SOOVI LIIK                                                       | SOOV_PUHATA            |            | >>             |
| HAIGUS                                                           | ~                      |            |                |
| PEATUB                                                           | Jah 🗸                  |            |                |
| PUHKUS                                                           | Jah 🗸                  |            |                |
| PUHKUSEARVESTUS                                                  | Jah 🗸                  |            |                |
| VÄHENDAB SOTS. MIINIMUMI                                         | Jah 🗸                  |            |                |
| ARVESTUSELE                                                      | perioodi alguses 🗸     |            |                |
| PERIODISEERITUD                                                  | Jah 🗸                  |            |                |
|                                                                  |                        |            |                |

Näiteks on töötajale periodiseeritud seadistusega sisestatud puudumine 25.01.2023-07.02.2023.

| Töötasu ja puu | dumine arv | estatakse san | al arvestusel | kuupäevaga | 31.01.20 | 23 |
|----------------|------------|---------------|---------------|------------|----------|----|
|----------------|------------|---------------|---------------|------------|----------|----|

| 🖰 Uus 🔹 🗸 Kinnita 🔿 Salvesta 🛯 🖓 Kopeeri 🍷 🛞                          | Jäta 🟐 Kustuta AVA 🖉 Manused (                            | 🛛 Meili 🔹 🖨 Trüki 🍷 Töötasude aruann | ne Töötasu väljamakse                 |                          |                                |                             |                                                             | 🎤 🛛 🛱 Lülitu vanale vaatele 🛛 🔢 |
|-----------------------------------------------------------------------|-----------------------------------------------------------|--------------------------------------|---------------------------------------|--------------------------|--------------------------------|-----------------------------|-------------------------------------------------------------|---------------------------------|
| Töötasu arvestus 1335 (Kinnitatud<br>Seotud dokumendid: seonduv kanne |                                                           |                                      |                                       | Viimati muutis <b>SU</b> | PER (25.01.2023 kell 12:33:05) |                             |                                                             |                                 |
| Number Aeg 1335 31.01.2023                                            | Perioodi algus Perioodi lõpp<br>01.01.2023 III 31.01.2023 | Kuukood<br>202301                    | Sotsiaalmaksu periood<br>01.01.2023 🛗 |                          | ۶                              |                             |                                                             |                                 |
| Üld Lisaväljad Menetlus                                               |                                                           |                                      |                                       |                          |                                |                             |                                                             |                                 |
| Kommentaar<br>Puhkuse periodiseerimine                                | Osakond Osakonna nim<br>Q                                 | i                                    | Objekt<br>Q                           | Projekt Q                | Valemi klass 🖉                 |                             |                                                             |                                 |
| periodiseeri                                                          |                                                           |                                      |                                       |                          |                                |                             |                                                             |                                 |
| Neto Bruto<br>383.25 621.02                                           | Isikumaksud Tööandja mak<br>237.77                        | sud<br>209.90                        |                                       |                          | ×                              |                             |                                                             |                                 |
| Kopeeri valitud Kustuta valitud Massasetaja Lisa                      | osakonna töötajad Lisa objekti töötajad 🛛                 | Arvuta maksud                        |                                       |                          |                                |                             |                                                             |                                 |
| Nr ~ 🔰 🖉 Töötaja 🤌 Nimi                                               | ✓ Valem     ✓ Obj     ✓ Obj     ✓ Obj     ✓ Obj     ✓ Obj | ekt ≁ Projekt<br>Q > Otsi            | Q > Otsi > Ot                         | si ≻ Bruto               | Bruto ühik      P     Otsi     | Isikumaksud   Tööandj  Otsi | ja maksud ⊁ Välja maksta ⊁ Kommentaar<br>Otsi > Otsi > Otsi |                                 |
| = II 1 1003 Meeli Miinimum                                            | PALK TYRI                                                 |                                      | 129 367.                              | 04 600.00                | 4.6511                         | 232.96                      | 202.80 383.25                                               |                                 |
| = ii 2 1003 Meeli Miinimum                                            | PUHK TYRI                                                 |                                      | 14 16.                                | 21 21.02                 | 1.5014                         | 4.81                        | 7.10 25.01.2023:07.02                                       | 2023                            |

Arvestuse kinnitamisel tekib kanne:

| նեՍս | s <del>•</del> < | 🗟 Salvesta 🛙   | 🖥 Kopeeri 🝷 🛞 Ji | läta 🍿 Kustuta    | Manused        | 🖂 Meili 🝷 | 🖨 Trüki 🕚         | <ul> <li>Ava algdokument</li> </ul> | Periodiseeritud Loo pöördka | anne Loo miinu | iskanne |                     |                         |           |                |                     |        |            |
|------|------------------|----------------|------------------|-------------------|----------------|-----------|-------------------|-------------------------------------|-----------------------------|----------------|---------|---------------------|-------------------------|-----------|----------------|---------------------|--------|------------|
| Fina | ants             | s - kanr       | ne PALK: 1       | 335 Salvestat     | ud             |           |                   |                                     |                             |                | Viimati | muutis <b>SUP</b> I | <b>ER</b> (25.01.2023 k | ell 12:33 | 3:05) <b>9</b> |                     |        |            |
| Num  | ber              |                | Aeg              | Viide             |                | Seletu    | ıs                |                                     |                             |                |         |                     |                         |           | ¥              |                     |        |            |
|      |                  | 1335           | 31.01.2023       |                   |                | Perio     | diseeritud        | Puhkuse periodiseer                 | rimine                      |                |         |                     |                         |           |                |                     |        |            |
| Vahe | 0                | Deebet         | 1061.85          | eedit<br>1061.8   | Tüüp<br>5 PALK |           |                   |                                     |                             |                |         |                     |                         |           |                |                     |        |            |
| Коре | eri valit        | ud 🛛 Kustuta v | alitud Massaseta | aja Aseta retsept | Jaga ressur    | ssidelt   |                   |                                     |                             |                |         |                     |                         |           |                |                     |        |            |
| Nr   |                  | ≁ Konto        | > Objektid       |                   | ≁ Projek       | t         | ۶۶                | isu                                 |                             |                |         | ş                   | Deebet                  | ۶         | Kreedit        | KM kood             | ۶      | Aeg        |
|      |                  | > otsi - O     | V Otsi           | (                 | २ > Otsi       |           | $Q \rightarrow c$ | Itsi                                |                             |                |         | >                   | Otsi                    | >         | Otsi           | > <sub>Otsi</sub> Q | > Otsi |            |
| Ш    | 1                | 21614          | TYRI             |                   |                |           | Peri              | odiseeritud Puhkuse                 | reserv                      |                |         |                     | 14.06                   |           |                |                     |        | 25.01.2023 |
|      | 2                | 50721          | TYRI             |                   |                |           | Peri              | odiseeritud Palgaga                 | seotud maksud               |                |         |                     | 101.40                  |           |                |                     |        | 25.01.2023 |
| 11   | 3                | 21617          | TYRI             |                   |                |           | Peri              | odiseeritud Ette mak                | kstud puhkusereserv         |                |         |                     |                         |           | 14.06          |                     |        | 25.01.2023 |
| 11   | 4                | 21641          | TYRI             |                   |                |           | Peri              | odiseeritud Periodiss               | seritud tulemustasu         |                |         |                     |                         |           | 101.40         |                     |        | 25.01.2023 |
| 11   | 5                | 21614          | TYRI             |                   |                |           | Puh               | kusereserv                          |                             |                |         |                     | 0.01                    |           |                |                     |        |            |
|      | 6                | 21617          | TYRI             |                   |                |           | Ette              | makstud puhkusere                   | eserv                       |                |         |                     | 28.12                   |           |                |                     |        |            |
| 11   | 7                | 21641          | TYRI             |                   |                |           | Peri              | odisseritud tulemust                | tasu                        |                |         |                     | 202.80                  |           |                |                     |        |            |
| 11   | 8                | 50711          | TYRI             |                   |                |           | Кос               | sseisuliste töötajate               | palk                        |                |         |                     | 600.00                  |           |                |                     |        |            |
|      | 9                | 21570          |                  |                   |                |           | Ma                | sude viitvõlg                       |                             |                |         |                     |                         |           | 209.91         |                     |        |            |
| 11   | 10               | 21611          |                  |                   |                |           | Võla              | id töövõtjatele                     |                             |                |         |                     |                         |           | 621.02         |                     |        |            |
| 11   | 11               | 21614          | TYRI             |                   |                |           | Peri              | odiseeritud Puhkuse                 | reserv                      |                |         |                     | 14.06                   |           |                |                     |        | 01.02.2023 |
|      | 12               | 50721          | TYRI             |                   |                |           | Peri              | odiseeritud Palgaga                 | seotud maksud               |                |         |                     | 101.40                  |           |                |                     |        | 01.02.2023 |
|      | 13               | 21617          | TYRI             |                   |                |           | Peri              | odiseeritud Ette mak                | kstud puhkusereserv         |                |         |                     |                         |           | 14.06          |                     |        | 01.02.2023 |
| 11   | 14               | 21641          | TYRI             |                   |                |           | Peri              | odiseeritud Periodiss               | seritud tulemustasu         |                |         |                     |                         |           | 101.40         |                     |        | 01.02.2023 |
|      |                  |                |                  |                   |                |           |                   |                                     |                             |                |         |                     |                         |           |                |                     |        |            |

Kandel on näha, et 31.01.2023 kuupäevaga on puhkusetasu koos maksudega periodiseeritud ja kajastuvad 25.01.2023 kuupäevaga ridadel ja 01.02.2023 ajaga ridadel.

# Töötasu väljamaksed

NB! Soovitame Sul hakata kohe kasutama uue kujundusega dokumente, mis on oluliselt mitmekülgsemad, kaasaegsemad ja pakuvad paremat kasutuskogemust ning uusi funktsionaalsusi. Et Directo dokumendid ajale jalgu ei jääks, siis peagi asenduvad vana kujundusega dokumendid uue kujundusega dokumentidega ning vanad kaovad kasutuselt. Dokumentide edasi kasutamiseks on 3 võimalust:

- 1. Kui kasutad juba täna uue kujundusega dokumente, siis ei pea Sa midagi tegema.
- 2. Kui kasutad veel vana kujundusega dokumente, siis saad hakata kasutama sama dokumendi uut versiooni, kui dokumendi päises paremal ääres näed nuppu **"Proovi uut"**.
- 3. Kui jätkad ikka vana kujunduse kasutamist, ei pea Sa ise midagi tegema vana kujundus asendub ühel hetkel automaatselt uuega teavitame Sind sellest Directos piisavalt ette.

Uue kujunduse eeliseks on, et saad peenhäälestuse haamrikesega omale ebavajalikud paneelid vaatest eemaldada ning alumise tabeli osa soovi korral täisekraaniks teha. Veergudesse saad nüüd lisada ka viitenumbri tulba. Selle kasutamine muutub vajalikuks, kui funktsionaalsusesse lisandub ülekanne kohtutäiturile või makse III sambasse. Tutvu uue kujunduse ja selle võimalustega esmalt kasvõi juba kinnitatud väljamakseid vaadates. **Töötasu väljamaksed** dokumendiga saab töötajatele välja maksta arvestatud tasusid või avanssi. Ühele väljamakse dokumendile võib kokku koondada erinevate arvestuste väljamaksed eeldusel, et arvestuste perioodid ja sotsiaalmaksu periood kattuvad. Dokument asub siin: Personal→ Dokumendid→ **Töötasu väljamaksed** 

| 👌 Uus 👻 🖌 Kinnita 🔶 Salvesta 🖷 Kopeeri 👻 (                      | 🛞 Jāta 🕆 Kustuta 🖨 Trūki - 🖉 Manused                          |                                                                                                    |                             | 😤 Lülitu vanale vaatele 🛛 🔎                              |
|-----------------------------------------------------------------|---------------------------------------------------------------|----------------------------------------------------------------------------------------------------|-----------------------------|----------------------------------------------------------|
| Töötasu väljamakse DOK 🚥                                        |                                                               |                                                                                                    |                             |                                                          |
| Töötasu väljamakse Tasumisviis ∂<br>DOK Q P Q<br>Üld Lisaväljad | Töötasu arvestus Aeg Ki<br>Q. 20.02.2023 12:17:46 2           | uukood Sotsiaalmaksu periood<br>02302                                                                                                    |                             | *                                                        |
| Kommentaar                                                      | Osakond Nimetus                                               | Objekt                                                                                                    | Projekt                     | <i>k</i>                                                 |
|                                                                 | q                                                             | Q                                                                                                    | Q                           |                                                          |
| Neto Bruto                                                      | Vahe                                                          |                                                                                                    |                             | Þ                                                        |
| Kopeeri valitud Kustuta valitud Massasetaja Lis                 | sa osakonna töötajad Lisa objekti töötajad Lisa töötasu arve: | stuse töötajad 🛛 Lisa panga järgi töötajad                                                                                                    |                             |                                                          |
| Nr ^ 🗌 🖌 Töötaja 🖌 Nimi                                         |                                                               | Kuukood     Kuukood     Kuukood | to F Bruto F Tasuda Bruto F | Välja maksta 👂 Makse NR 👂 T-tasu 🖉 Sotsiaalmaksu periood |
| > Otsi Q > Otsi                                                 | > Otsi Q > Otsi                                               | > Otsi > Ot Q > O                                                                                                    | tsi > Otsi > Otsi >         | Otsi > Otsi > Otsi = Otsi                                |
| =    1                                                          |                                                               |                                                                                                    |                             |                                                          |
|                                                                 |                                                               |                                                                                                    |                             |                                                          |
|                                                                 |                                                               |                                                                                                    |                             |                                                          |
|                                                                 |                                                               |                                                                                                    |                             |                                                          |

**Aeg** - töötasu väljamakse aeg. Selle kuupäevaga tekib väljamakse kanne. Kanne moodustub järgmine: TV - töötasuvalem

### MV - maksuvalem

TVI - tasumisviis ^D/K^Konto^Objekt^Projekt^Summa^ |D|TV kreedit| | |neto võlad töövõtjatele, summeerib sama kontoga read | |K|TVI konto| | |neto pank, summeerib sama kontoga read | |D|TV kreedit| | |töötaja töötuskindlustus (T1) võlad töövõtjatele, summeerib sama kontoga read| |K|MV võlg | |töötaja töötuskindlustus (T1) maksuameti ees olev kohustus, summeerib sama kontoga read | |D|TV kreedit| | |pension töötaja (P2) võlad töövõtjatele, summeerib sama kontoga read| |K|MV võlg| | pension töötaja (P2) maksuameti ees olev kohustus, summeerib sama kontoga read |D|TV kreedit | |tulumaks (TULU) võlad töövõtjatele, summeerib sama kontoga read| |K|MV võlg| | |tulumaks (TULU) maksuameti ees olev kohustus, summeerib sama kontoga read| Kui kasutatakse tööandja maksudes viitvõla kontosid: ^D/K^Konto^Objekt^Projekt^Summa^ |D|TV kreedit| | |neto võlad töövõtjatele, summeerib sama kontoga read | |K|TVI konto| | |neto pank, summeerib sama kontoga read | |D|TV kreedit| | |töötaja töötuskindlustus (T1) võlad töövõtjatele, summeerib sama kontoga read| |K|MV võlg| | |töötaja töötuskindlustus (T1) maksuameti ees olev kohustus, summeerib sama kontoga read | |D|TV kreedit| | |pension töötaja (P2) võlad töövõtjatele, summeerib sama kontoga read| |K|MV võlg| | |pension töötaja (P2) maksuameti ees olev kohustus, summeerib sama kontoga read| |D|TV kreedit| | |tulumaks (TULU) võlad töövõtjatele, summeerib sama kontoga read| |K|MV võlg| | |tulumaks (TULU) maksuameti ees olev kohustus, summeerib sama kontoga read |D|MV kohustus ||tööandja maksud viitvõla konto, summeerib sama kontoga read |K|MV võlg| | tööandja maksud maksuameti ees olev kohustus, summeerib sama kontoga read | Töötasu arvestus - väljamaksega seotud töötasu arvestuse dokumendi number.

#### Kuukood - väljamakse kuukood.

**Sotsiaalmaksu periood** - tekkepõhise sotsiaalmaksu periood, tavapäraselt kattub arvestuse perioodiga. Mõjutab vähenenud töövõimega töötajate sotsiaalmaksu arvestust. ===== Töötajate lisamine väljamakse dokumendile ===== Väljamakse dokumenti saab algatada kinnitatud arvestuse dokumendilt, mille tulemusena asetuvad kõik arvestusel olevad töötajad väljamakse dokumendile. Tasud summeeritakse töötasuvalemi lõikes kokku. Lisaks võib algatada väljamakse loomist dokumendi registrist uue dokumendi loomisega. Selleks ava register ja vajuta

#### Lisa uus

. \* Täida dokumendil päise väljad tasumisviis ja aeg. \* Järgmiseks vali töötasu arvestus dokument, mille pealt soovid töötajaid väljamaksele lisada. \* Väljamakse dokumendile saad töötajaid asetada järgmiste nuppude ja valikute abil: \* Lisa osakonna töötajad - kui osakond on päises täidetud, lisatakse ainult selle osakonna töötajad. \* Lisa objekti töötajad kui objekt on päises täidetud, lisatakse ainult selle objektiga töötajad. \* Lisa töötasu arvestuse töötajad - lisatakse päises oleva töötasu arvestuse väljal olevalt arvestuselt kõik töötajad. \* Lisa panga järgi töötajad - lisatakse päises oleva töötasu arvestuse pealt ainult need töötajad, kellel on töötaja kaardile sisestatud sama panga pangakonto/IBAN, mis on väljamakse tasumisviisi pank. \* Massasetaja - võimalus lisada Excelis olevad andmed arvestusele. Jälgida tuleb massasetajas ette antud tulpade järjekorda.

# Avansi väljamakse

Avansi väljamakseks luua uus töötasuvalem Seadistused→ Personali seadistused → **Töötasuvalemid**. Loodud valemile märkida lind "alammäärata", sellisel juhul ei arvestata avansi väljamaksel miinimum sotsiaalmaksu.

Luua töötasu väljamakse dokument Personal→ Dokumendid→ **Töötasu väljamaksed** 

1. Töötasu väljamaksele asetada töötaja, avansi töötasuvalem ning kindlasti tuleb nii päisesse kui ka ridadele märkida **see kuukood, millega makstakse välja see töötasu**, kust avanss maha arvestatakse.

Vana kujundus

| Seonduv kanne<br>Sule Uus Ko                                                                          | opia EKSPORT Trük         | i 🛈 F AVA <       | « »  | Olek: Kinnitatud         | Þ                |                           |                                  |   |             |                |
|----------------------------------------------------------------------------------------------------|---------------------------|-------------------|------|--------------------------|------------------|---------------------------|----------------------------------|---|-------------|----------------|
|                                                                                                    |                           |                   |      |                          |                  |                           |                                  |   |             |                |
| Number 130                                                                                            | Aeg 16.07.20              | 21 16:08:5 Objekt |      |                          | Kuukood          | 202108                    |                                  |   |             |                |
| Tas. viis P                                                                                           | Nimetus                   | Projekt           |      | Ļ                        | aiyakaart        |                           | -                                |   |             |                |
| Osakond                                                                                               | Kommentaar Avanss         | töötajale 1036    |      | Sotsmaks                 | u periood        | 01.07.2021                | Juuli 2021                       |   |             |                |
| Sule personal<br>Pangaväljavõtted: -<br>Viimati muutis: SUPER<br>NR Töötaja Nimi<br>1 1036 Avans<br>2 | 16.07.2021 16:09:58<br>IS | IBAN              | Neto | 300.00 Bruto<br>Selgitus | 311.20<br>T-tasu | Vahe<br>Kuukood<br>202108 | 311-20<br><b>Valem</b><br>AVANSS | ÷ | Neto<br>300 | Bruto<br>311.2 |

# Uus kujundus

| ,                                                                                                    |                                                                                                |               |                                                       |                                                                         |                                               |                                      |   |             |                       |             |         |                                            |         |                         |                      |
|----------------------------------------------------------------------------------------------------|------------------------------------------------------------------------------------------------|---------------|-------------------------------------------------------|-------------------------------------------------------------------------|-----------------------------------------------|--------------------------------------|---|-------------|-----------------------|-------------|---------|--------------------------------------------|---------|-------------------------|----------------------|
| Töötasu välja                                                                                                    | makse 1000                                                                                     | 53 🕻          | Kinnitatud                                            |                                                                         |                                               |                                      |   |             |                       |             |         |                                            |         |                         |                      |
| Seotud dokumendid: ka                                                                                                  | inne                                                                                           |               |                                                       |                                                                         |                                               |                                      |   |             |                       |             |         |                                            |         |                         |                      |
|                                                                                                    |                                                                                                |               |                                                       |                                                                         |                                               |                                      |   |             |                       |             |         |                                            |         |                         |                      |
|                                                                                                    |                                                                                                |               |                                                       |                                                                         |                                               |                                      |   | Sotsia      | almaksu               |             |         |                                            |         |                         |                      |
| Töötasu väljamakse                                                                                                    | Tasumisviis                                                                                    | Ĉ             | Aeg                                                   | Töötasu arvestus                                                        | Kuu                                           | ood                                  |   | perio       | od                    |             |         |                                            |         |                         |                      |
| 100053                                                                                                    | Р                                                                                              | Q             | 20.03.2025 12:18 🛙 🛗                                  |                                                                         | Q 202                                         | 04                                   |   | 01.03       | .2025                 | Ē           |         |                                            |         |                         |                      |
| -                                                                                                    |                                                                                                |               |                                                       |                                                                         |                                               |                                      |   |             |                       |             |         |                                            |         |                         |                      |
|                                                                                                    |                                                                                                |               |                                                       |                                                                         |                                               |                                      |   |             |                       |             |         |                                            |         |                         |                      |
| Kommentaar                                                                                                    |                                                                                                |               |                                                       |                                                                         |                                               |                                      |   |             |                       |             |         |                                            |         |                         |                      |
| Avanss                                                                                                    |                                                                                                |               |                                                       |                                                                         |                                               |                                      |   |             |                       |             |         |                                            |         |                         |                      |
| Availas                                                                                                    |                                                                                                |               |                                                       |                                                                         |                                               |                                      |   |             |                       |             |         |                                            |         |                         |                      |
| Ohista                                                                                                    | Oralizand                                                                                      |               | Niling advise                                         |                                                                         | <b>.</b>                                      |                                      |   |             |                       |             |         |                                            |         |                         |                      |
| Objekt                                                                                                    | Usakond                                                                                        |               | Nimetus                                               |                                                                         | Proj                                          | ekt                                  |   |             |                       |             |         |                                            |         |                         |                      |
|                                                                                                    | Usakond                                                                                        | Q             | Nimetus                                               |                                                                         | Proj                                          | ekt                                  | Q |             |                       |             |         |                                            |         |                         |                      |
| Q                                                                                                    |                                                                                                | Q             | Nimetus                                               |                                                                         | Proj                                          | :Kt                                  | Q |             |                       |             |         |                                            |         |                         |                      |
| ) LISAVÄLJAD                                                                                                    |                                                                                                | Q             | Nimetus                                               |                                                                         | Proj                                          | kt                                   | Q |             |                       |             |         |                                            |         |                         |                      |
| > LISAVÄLJAD<br>> DOKUMENDI TÄIT.                                                                                      | JA                                                                                             | Q             | Nimetus                                               |                                                                         |                                               | :Kt                                  | Q |             |                       |             |         |                                            |         |                         |                      |
| <ul> <li>&gt; LISAVÄLJAD</li> <li>&gt; DOKUMENDI TÄIT.</li> <li>&gt; SUMMAD</li> </ul>                                 | JA                                                                                             | Q             | Nimetus                                               |                                                                         |                                               | KC                                   | Q |             |                       |             |         |                                            |         |                         |                      |
| <ul> <li>&gt; LISAVÄLJAD</li> <li>&gt; DOKUMENDI TÄIT.</li> <li>&gt; SUMMAD</li> <li>Massasetaja Lisa osako</li> </ul> | JA<br>Donna töötajad Lisa obje                                                                 | Q (           | ad Lisa töötasu arvestuse tö                          | ōtajad 🛛 Lisa panga jā                                                  | rgi töötajad                                  | wuta maksud                          | Q |             |                       |             |         |                                            |         |                         |                      |
| LISAVÄLJAD     DOKUMENDI TÄIT.     SUMMAD     Massasetaja Lisa osako     Nr ~ / Töötaja                                | JA<br>JA<br>Ponna töötajad Lisa objet                                                          | Q kti töötaja | ad Lisa töötasu arvestuse tö                          | õtajad Uisa panga ja<br>A Selgitus                                      | rgi töötajad                                  | wvuta maksud                         | Q | j<br>z      | Neto                  | ş           | Bruto   | ۶ Tasuda E                                 | iruto 🖇 | · Välja                 | maksta               |
| LISAVÄLJAD     DOKUMENDI TÄIT.     SUMMAD Massasetaja Lisa osako Nr ~ / Föötaja     Otsi 0                             | JA<br>pnna töötajad Lisa objet<br><b>/ Nimi</b><br>Q > Otsi                                    | Q (           | ad Lisa töötasu arvestuse to  Pangakonto/IBAN  Otsi C | otajad Lisa panga jā<br><b>Astropola</b><br><b>Selgitus</b><br>L > Otsi | rgi töötajad<br><b>/ Kuukood</b><br>> Otsi    | vvuta maksud                         | Q | ≁<br>> Otsi | Neto                  | ≁<br>> Otsi | Bruto   | <ul> <li>Fasuda E</li> <li>Otsi</li> </ul> | iruto 🖇 | • Välja<br>Otsi         | maksta 4             |
| LISAVÄLJAD     DOKUMENDI TÄIT.     SUMMAD Massasetaja Lisa osako Nr ~ / Töötaja     Otsi (     1 333                   | JA<br>JA<br>Mini<br>JA<br>JA<br>JA<br>JA<br>JA<br>JA<br>JA<br>JA<br>JA<br>JA<br>JA<br>JA<br>JA | Q             | ad Lisa töötasu arvestuse tö   Pangakonto/IBAN  Otsi  | otajad Lisa panga ja                                                    | rgi töötajad<br>/ Kuukood<br>> Otsi<br>202504 | wuta maksud<br>✓ Valem > Otsi AVANSS | Q | ≁<br>> Otsi | <b>Neto</b><br>229.32 | ≁<br>> Otsi | Bruto / | ≁ Tasuda E<br>> Otsi                       | Sruto & | , <b>Välj</b> a<br>Otsi | <b>maksta</b> 229.32 |

2. Töötasu arvestusele tuleb arvestada kogu töötasu mille töötaja on välja teeninud.

Vana kujundus

| Sule Uus Koo          | pia Seonduv kanne Salv | esta Meil Trüki | Palga tasumine        | F AVA << >>                 | Olek: Kinnitatud   | <u> </u>                           |        |
|-----------------------|------------------------|-----------------|-----------------------|-----------------------------|--------------------|------------------------------------|--------|
|                       |                        | () Üld          | d O Lisaväljad O I    | Menetlus                    |                    |                                    |        |
| Number 1198           | Aeg 31.07.20           | 21 P            | erioodi algus 01.07.2 | 021 lõpp 31.0               | 7.2021             |                                    |        |
| Osakond               | Nimetus                |                 | Kuukood 202108        | Projekt                     |                    |                                    |        |
| Objekt                | Kommentaar             |                 |                       | Valemi klass (val           | i klass) 🗸         |                                    |        |
| periodise             | eri                    |                 |                       | Sotsmaksu periood 01.0      | 7.2021 Juuli 2021  |                                    |        |
| Viimati muutis: SUPER | 16.07.2021 16:12:05    | NR V Sorte      | eri Lisa osakonna tö  | otajad Lisa objekti töötaja | d Palga aruanne    |                                    |        |
|                       |                        |                 |                       | Neto 1116.49 Brute          | o 1500 Isiku       | maksud 383.51 Tööandja             |        |
| NR Töötaja Nimi       | Valem                  | Objekt          | Projekt Kogus         | Neto Bruto                  | leto ühik Bruto üh | nik Isikumaksud Tööandja Välja mak | ista K |
| 1 1036 Avans          | s PALK                 |                 |                       | 22 1116.4 1500.             | 00 68.1            | 818 383.51 507.00 1116             | 5.49   |
| 2                     |                        |                 |                       |                             |                    | 0.00 0.00                          |        |

### Uus kujundus

| <b>Föötas</b>   | u arvest       | tus 100088 📧                  | innitatud             |             |                       |          |              |        |              |         |              |               |                   |         |   |
|-----------------|----------------|-------------------------------|-----------------------|-------------|-----------------------|----------|--------------|--------|--------------|---------|--------------|---------------|-------------------|---------|---|
| eotud doku      | umendid: seo   | nduv kanne                    |                       |             |                       |          |              |        |              |         |              |               |                   |         |   |
|                 |                |                               |                       |             |                       | _        |              |        | Catalandaral |         |              |               | 6                 |         |   |
| Number          |                | Aeg                           | Perioodi algus        | Pe          | erioodi lõpp          |          | Kuukood      |        | periood      | su      |              |               | 24                |         |   |
| 100088          |                | 31.03.2025                    | 01.03.2025            | iii 31      | 1.03.2025             |          | 202504       |        | 01.03.2025   | Ē       |              |               |                   |         |   |
| - PÕHIANI       | DMED           |                               |                       |             |                       |          |              |        |              |         |              |               |                   |         |   |
| Kommenta        | ar             |                               | Objekt                | O           | sakond                |          | Osakonna nim | i      |              |         | Projekt      | Valemi kl     | ىكر ass           |         |   |
| Märtsi tööt     | tasu           |                               |                       | Q           |                       | Q        |              |        |              |         |              | Q             | ▼                 |         |   |
| periodisee      | eri            |                               |                       |             |                       |          |              |        |              |         |              |               |                   |         |   |
| ) LISAVÄL       | JAD            |                               |                       |             |                       |          |              |        |              |         |              |               |                   |         |   |
| MENETL          | .us            |                               |                       |             |                       |          |              |        |              |         |              |               |                   |         |   |
| > DOKUME        | ENDI TÄITJA    |                               |                       |             |                       |          |              |        |              |         |              |               |                   |         |   |
| Koormus         |                | Juht                          | Sugu                  | <b>▼</b> Va | ili filtrid 📔 Täida d | lokument |              |        |              |         |              |               |                   |         |   |
| ) SUMMAI        | D              |                               |                       |             |                       |          |              |        |              |         |              |               |                   |         |   |
| Massasetaja     | 🛛 Lisa osakoni | na töötajad 🛛 Lisa objekti tö | iötajad 🛛 Arvuta maks | ud          |                       |          |              |        |              |         | -            |               |                   |         |   |
| $Nr \land \Box$ | 🕗 Töötaja      | ≁ Nimi                        | * Valem               | P Objekt    |                       | ≁ Proj   | jekt         | Kogus  | ⊁ Neto       | ۶ Bruto | ۶ Bruto ühik | * Isikumaksud | * Tööandja maksut | 🕗 Välja | n |
|                 | > Otsi Q       | > Otsi                        | > Otsi Q              | > Otsi      | Q                     | > Ots    | i Q          | > Otsi | > Otsi       | > Otsi  | > Otsi       | > Otsi        | > Otsi            | > Otsi  |   |
| ••• 1           | 333            | Mari Murakas                  | PALK                  |             |                       |          |              | 21     | 1528.80      | 2000.00 | 95.238       | 471.20        | 660.00            |         |   |

3. Töötasu väljamaksmiseks kasutada Töötasude aruande **vahe** vaadet ja luua väljamakse läbi selle. Täita kuukood, mis on nii avansil kui ka töötasu arvestusel sama.

| Kuul      | kood 202504      |            | ~             | Aeg               | 1             | Osakond          |                  | Objekt     | i             | Projekt    |                  | Amet                   |               | <ul> <li>ja lisaväli)</li> </ul> |
|-----------|------------------|------------|---------------|-------------------|---------------|------------------|------------------|------------|---------------|------------|------------------|------------------------|---------------|----------------------------------|
| TV        | dass (vali klas: | ) <b>-</b> | MV k          | lass (vali klass) | •             | Töötaja          | 333 🗄            | T. valem   | M.            | valem      |                  | (töötasu t             | üüp) 🗸        | (Dokumendi lisaväli) 🗸           |
|           |                  |            | Tas           | viis              |               | Ravikindlustus   | ~                | Sugu       | ✓ Ko          | ormus      |                  | Suletud 🗸              |               |                                  |
| Vahesumma | a 🗸 📃            | ~          | Se            | eria              |               | Kuulub personali | ~                | Töötasuva  | emid 🗸 🗌 pöd  | ördtabel   | read kokku 🗌 töö | taja info 🗌 objekt 🗌 I | asutatud make | sud 🗌 koormus 🗌                  |
| Sortee    | ritud Töötaja    | ~          | Tasu puu      | dub 🗸             |               |                  |                  |            |               | Vaade vah  | ie 🗸 LOO         | O TÕÕTASU ARVESTUS     | LOO VÄLJA     | MAKSE                            |
| Töötaja   | Nimi             | Valem      | Arvestuse net | o Arvestuse bruto | Tööandja maks | Väljamakse neto  | Väljamakse bruto | Tööandja m | aks Vahe neto | Vahe brute | o Tööandja maks  |                        |               |                                  |
| 333       | Mari Murakas     | AVANSS     | 0.0           | 0.00              | 0.00          | 229.32           | 300.00           | 9          | - 229.32      | - 300.0    | 0 -99.00         |                        |               |                                  |
| 333       | Mari Murakas     | PALK       | 1 528.8       | 0 2 000.00        | 660.00        | 0.00             | 0.00             | 1          | 0.00 1 528.80 | 2 000.0    | 0 660.00         |                        |               |                                  |
| Kokku (2) |                  |            | 1 528.8       | 0 2 000.00        | 660.00        | 229.32           | 300.00           | 9          | 9.00 1 299.48 | 1 700.0    | 0 561.00         |                        |               |                                  |

4. Loodud väljamaksele lisada töötasu arvestuse dokumendi number.

### Vana kujundus

| Sule Uus                                                                                               | Koopia Kustuta                                                                         | Kinnita Salve                            | sta EKSPORT                | Trüki 🛛 F <                                      | < >> Ole                  | k: Vaata                            | 2                               |                                |                         |  |  |
|----------------------------------------------------------------------------------------------------|----------------------------------------------------------------------------------------|------------------------------------------|----------------------------|--------------------------------------------------|---------------------------|-------------------------------------|---------------------------------|--------------------------------|-------------------------|--|--|
|                                                                                                    |                                                                                        |                                          |                            |                                                  |                           |                                     |                                 |                                |                         |  |  |
| Number 131                                                                                             | Aeg                                                                                    | 06.08.2021                               | Objekt                     |                                                  | Kuukood 20                | (uukood 202108                      |                                 |                                |                         |  |  |
| Tas. viis P                                                                                            | Nimetus                                                                                |                                          | Projekt                    | P                                                | algakaart 11              | 98                                  | 01.07.2021                      | 1:31.07.2021                   |                         |  |  |
| Osakond                                                                                                | Kommentaar                                                                             | Sotsmaksu periood 01.07.2021 Juuli 2021  |                            |                                                  |                           |                                     |                                 |                                |                         |  |  |
| Lisa osakonna töötajad 🛛 Lisa objekti töötajad 🔹 Lisa palgakaardi töötajad 🔹 Lisa panga järgi töötajad |                                                                                        |                                          |                            |                                                  |                           |                                     |                                 |                                |                         |  |  |
| Lisa osakonna                                                                                          | töötajad Lisa objekti tö                                                               | öötajad Lisa palg                        | akaardi töötajad           | ₋isa panga järgi tööt                            | ajad                      |                                     |                                 |                                |                         |  |  |
| Lisa osakonna<br>Pangaväljavõtte                                                                       | töötajad Lisa objekti ti<br>d: -                                                       | öötajad Lisa palg                        | akaardi töötajad           | .isa panga järgi tööt                            | ajad                      |                                     |                                 | <b>≜</b>                       |                         |  |  |
| Lisa osakonna<br>Pangaväljavõtte<br>Viimati muutis: S                                                  | töötajad Lisa objekti tö<br>id: -<br>GUPER 16.07.2021 16:20                            | öötajad Lisa palg                        | akaardi töötajad L<br>Neto | isa panga järgi tööt<br>964.67 Bruto             | ajad<br>1188.80           | Vahe                                | 0.00                            | ÷                              |                         |  |  |
| Lisa osakonna<br>Pangaväljavõtte<br>Viimati muutis: S<br>NR Töötaja                                    | töötajad Lisa objekti to<br>d: -<br>SUPER 16.07.2021 16:20<br>Nimi                     | öötajad Lisa palg<br>:40<br>IBAN         | akaardi töötajad L<br>Neto | isa panga järgi tööt<br>964.67 Bruto<br>Selgitus | ajad<br>1188.80<br>T-tasu | Vahe<br>Kuukood                     | 0.00<br>Valem                   | .≑<br>Neto                     | Bruto                   |  |  |
| Lisa osakonna<br>Pangaväljavõtte<br>Viimati muutis: S<br>NR Töötaja<br>1 1036                          | töötajad Lisa objekti to<br>d: -<br>CUPER 16.07.2021 16:20<br>Nimi<br>Avanss           | öötajad Lisa palg<br>:40<br>IBAN         | akaardi töötajad L         | isa panga järgi tööt<br>964.67 Bruto<br>Selgitus | ajad<br>1188.80<br>T-tasu | Vahe<br>Kuukood<br>202108           | 0.00<br>Valem<br>AVANSS         | ◆<br>Neto<br>-292.13           | Bruto<br>-311.2         |  |  |
| Lisa osakonna<br>Pangaväljavõtte<br>Viimati muutis: S<br>NR Töötaja<br>1 1036<br>2 1036                | töötajad Lisa objekti to<br>d: -<br>GUPER 16.07.2021 16:20<br>Nimi<br>Avanss<br>Avanss | b <b>ötajad Lisa palg</b><br>:40<br>IBAN | akaardi töötajad I         | isa panga järgi tööt<br>964.67 Bruto<br>Selgitus | ajad<br>1188.80<br>T-tasu | Vahe<br>Kuukood<br>202108<br>202108 | 0.00<br>Valem<br>AVANSS<br>PALK | ◆<br>Neto<br>-292.13<br>1256.8 | Bruto<br>-311.2<br>1500 |  |  |

# Uus kujundus

Last update: 2025/03/27 08:54

et:per\_palk

https://wiki.directo.ee/et/per\_palk?rev=1743058484

| Töötasu väljamakse 100054 (Salvestatud)                                                                                              |                    |            |                                |     |                                   |         |                    |   |                                        |         |                |              |
|----------------------------------------------------------------------------------------------------|--------------------|------------|--------------------------------|-----|-----------------------------------|---------|--------------------|---|----------------------------------------|---------|----------------|--------------|
| <b>Töötasu väljamaks</b><br>100054                                                                                                   | e Tasumisviis<br>p | 2 I<br>Q 1 | <b>Aeg</b><br>10.04.2025 12:29 |     | <b>Töötasu arvestus</b><br>100088 | 202     | <b>kood</b><br>504 |   | Sotsiaalmaksu<br>periood<br>01.03.2025 | 1       |                |              |
| ✓ PÕHIANDMED                                                                                                    |                    |            |                                |     |                                   |         |                    |   |                                        |         |                |              |
| <b>Kommentaar</b><br>Märtsi töötasu                                                                                                  |                    |            |                                |     |                                   |         |                    |   |                                        |         |                |              |
| Objekt                                                                                                    | Osakond            |            | Nimetus                        |     |                                   | Pro     | jekt               |   |                                        |         |                |              |
|                                                                                                    | Q                  | Q          |                                |     |                                   |         |                    | Q |                                        |         |                |              |
| > LISAVÄLJAD                                                                                                    |                    |            |                                |     |                                   |         |                    |   |                                        |         |                |              |
| > DOKUMENDI TÄITJA                                                                                                    |                    |            |                                |     |                                   |         |                    |   |                                        |         |                |              |
| > SUMMAD                                                                                                    |                    |            |                                |     |                                   |         |                    |   |                                        |         |                |              |
| 🖩 💼 Massasetaja Lisa osakonna töötajad Lisa objekti töötajad Lisa töötasu arvestuse töötajad Lisa panga järgi töötajad Arvuta maksud |                    |            |                                |     |                                   |         |                    |   |                                        |         |                |              |
| Nr 🛆 🖉 🗡 Töö                                                                                                    | taja 🥜 Nimi        |            | Pangakonto/I                   | BAN | Selgitus                          | Kuukood | Valem              |   | Neto                                   | ۶ Bruto | F Tasuda Bruto | Välja maksta |
| > Ot                                                                                                    | si Q > Otsi        |            | > Otsi                         | Q   | > Otsi                            | > Otsi  | > Otsi             | Q | > Otsi                                 | > Otsi  | > Otsi         | > Otsi       |
| II •••• 1 333                                                                                                    | Mari Murakas       |            |                                |     |                                   | 202504  | PALK               |   | 1528.80                                | 2000.00 | 1700.00        | 1299.48      |
| II ••• 2 333                                                                                                    | Mari Murakas       |            |                                |     |                                   | 202504  | AVANSS             |   | -229.32                                | -300.00 |                |              |

Kui töötaja töötasu on suurem kui 1200€, siis võib olla töötasu arvestuse ja töötasu väljamakse vaadetes erinevus, kuna väljamakse kuud avansi tasumisel ja tagasiarvestamisel on erinevad.

From: https://wiki.directo.ee/ - Directo Help

Permanent link: https://wiki.directo.ee/et/per\_palk?rev=1743058484

Last update: 2025/03/27 08:54

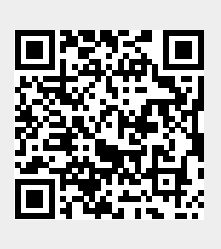